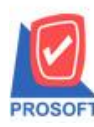

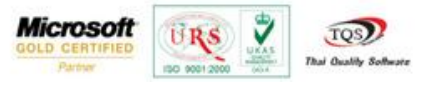

## ระบบ Inventory Control

รายงานขอดสินก้ากงเหลือเรียงตามรหัสสินก้า(ไม่แสดงต้นทุน)โดยRange Optionสามารถกำหนดเรียกดูจากรหัสที่ เก็บได้

1.สามารถเข้าใค้ที่ Inventory Control / IC Analysis Reports / ยอดสินค้าคงเหลือเรียงตามรหัสสินค้า(ไม่แสดงค้นทุน)

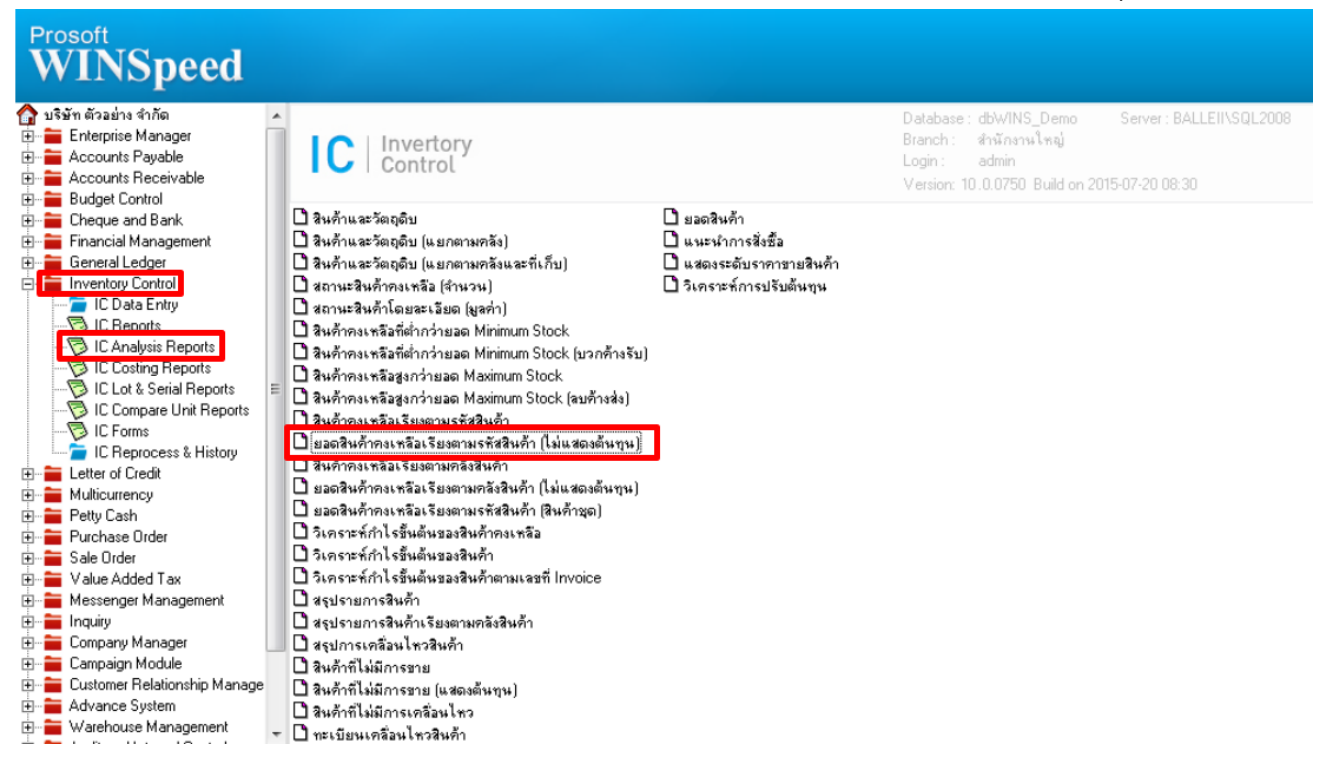

2.เมื่อเปิดขอดสินก้ากงเหลือเรียงตามรหัสสินก้า(ไม่แสดงต้นทุน)มาจะพบหน้าจอกำหนด Range Option ในการเรียกดูรายงาน สามารถเลือกเรียกดูจากรหัสที่เก็บได้

| 🗐 รายงานสินถ้ากงเหลือเรียงตามรหัสสินถ้า (ไม่แส 💷 💷 🔀 |            |       |      |          |  |  |  |  |
|------------------------------------------------------|------------|-------|------|----------|--|--|--|--|
| ณ วันที่                                             | 24/07/2558 |       |      |          |  |  |  |  |
| รทัสประเภทสินค้า                                     |            | 🔽 ถึง |      | <b>•</b> |  |  |  |  |
| จากรหัสหมวดสินค้า                                    |            | 🔻 ถึง |      | •        |  |  |  |  |
| รหัสกลุ่มสินค้า                                      |            | 🔻 ถึง |      | •        |  |  |  |  |
| จากรหัสยี่ห้อสินค้า                                  |            | 🔻 ຄົง |      | •        |  |  |  |  |
| จากรหัสคลัง                                          |            | •     |      | •        |  |  |  |  |
| จากรหัสสินค้า                                        |            | 🔻 ถึง |      | -        |  |  |  |  |
| จากรหัสที่เก็บ                                       | 02         | 🛨 ถึง | 02   | -        |  |  |  |  |
|                                                      |            |       |      |          |  |  |  |  |
| Range Import SQL                                     |            |       | 🚺 ОК | Close    |  |  |  |  |

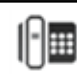

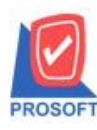

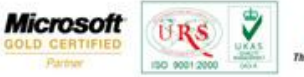

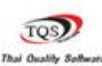

## ้ตัวอย่าง รายงานขอดสินค้าคงเหลือเรียงตามรหัสสินค้า(ไม่แสดงต้นทุน)กำหนด Range Option เรียกดูจากรหัสที่เก็บ

| DEMO                                         | EMO บริษัท ตัวอย่าง จำกัด |                       |                                     |            |  |  |
|----------------------------------------------|---------------------------|-----------------------|-------------------------------------|------------|--|--|
|                                              |                           | รายงานสินก้ากงเหลื    | อเรียงตามรหัสสินค้า (ไม่แสดงต้นทุน) |            |  |  |
| ณ วันที่ 24/07/2558 จากรทัสที่เก็บ 02 ถึง 02 |                           |                       |                                     |            |  |  |
| พิมพ์วันที่: 24 กระ                          | กฏาคม 2558 เวลา: 08:56    |                       |                                     | หน้า 1/1   |  |  |
| รหัสสินล้ำ                                   | ชื่อสินล้า                | 1                     | หน่วยนับ                            |            |  |  |
| รทัสคลัง                                     | ชื่อคลัง                  |                       |                                     | ยอดคงเหลือ |  |  |
| IC-0001                                      | ลอมพิวเตอร์ รุ่น SAMSUNG  |                       | เครื่อง                             |            |  |  |
| 01                                           | คลังรามคำแทง              |                       |                                     | 100.00     |  |  |
|                                              | รวม 1                     | รายการ                |                                     | 100.00     |  |  |
| IC-0002                                      | คอมพิวเ                   | ເຕອຣ໌                 | เครื่อง                             |            |  |  |
| 01                                           | คลังรามคำแทง              |                       |                                     | 120.00     |  |  |
|                                              | รวม 1                     | รายการ                |                                     | 120.00     |  |  |
| IC-0003                                      | ดีย์บอร์ด                 | ŋ                     | อัน                                 |            |  |  |
| 01                                           | คลังรามคำแทง              |                       |                                     | 100.00     |  |  |
|                                              | รวม 1                     | รายการ                |                                     | 100.00     |  |  |
| IC-0013                                      | ปริ้นเตอ                  | ร์ SAMSUNG รุ่น S1001 | เครื่อง                             |            |  |  |
| 01                                           | คลังรามคำแทง              |                       |                                     | 130.00     |  |  |
|                                              | รวม 1                     | รายการ                |                                     | 130.00     |  |  |
| IC-0014                                      | ปรี้นเตอ                  | ร์ Canon รุ่น C1000   | เครื่อง                             |            |  |  |
| 01                                           | คลังรามคำแทง              |                       |                                     | 114.00     |  |  |
|                                              | รวม 1                     | รายการ                |                                     | 114.00     |  |  |
| IC-0015                                      | ปรี้นเตอ                  | 15 HP 450i            | เครื่อง                             |            |  |  |
| 01                                           | คลังรามคำแทง              |                       |                                     | 122.00     |  |  |
|                                              | รวม 1                     | รายการ                |                                     | 122.00     |  |  |
|                                              | รวมทั้งสิ้น 6             | รายการ                |                                     | 686.00     |  |  |

ร้องเรียนบริการ โทรศัพท์ 0-2739-5900 FR-GN-019 Rev.02

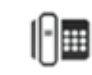